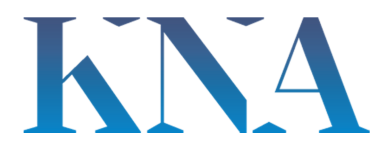

## Versenden – Wie versende ich Meldungen an andere?

Sie können eine Trefferliste oder eine Meldung / ein Bild / eine Grafik über den Menüpunkt *versenden* direkt aus der Trefferliste oder aus der Detailansicht eines Dokuments versenden sofern Ihnen die KNA die Rechte dafür freigeschaltet hat.

Bevor Sie eine Trefferliste oder ein Dokument im Volltext aus der Trefferliste heraus versenden können, müssen Sie die Meldung durch Setzen eines Häkchens *auswählen*. Danach entscheiden Sie über die Funktion *versenden*, ob eine *Trefferliste* oder eine Meldung als *Volltext* versendet werden soll.

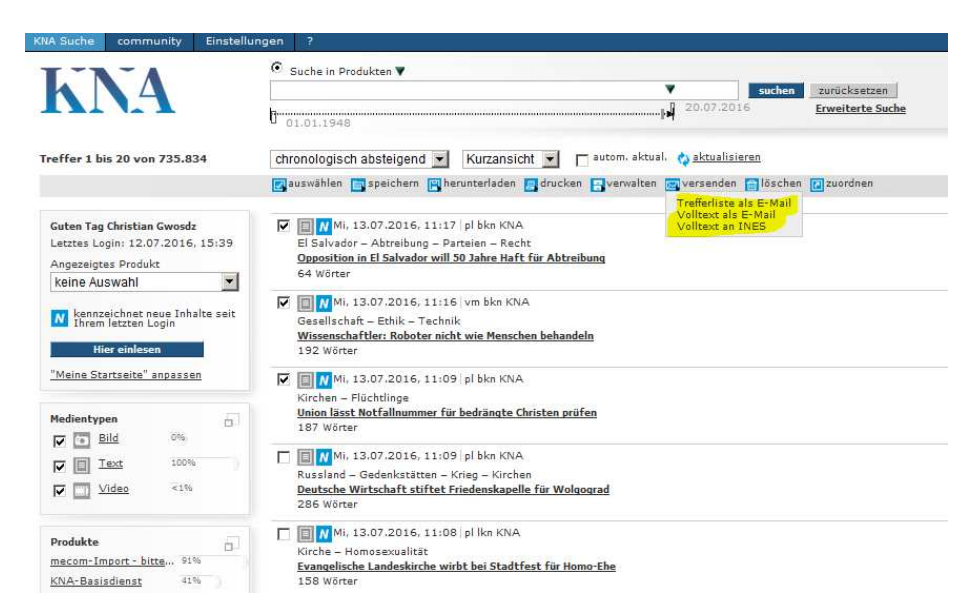

Eine Meldung / ein Bild / eine Grafik kann alternativ über den Menüpunkt *versenden* aus der Detailansicht verschickt werden.

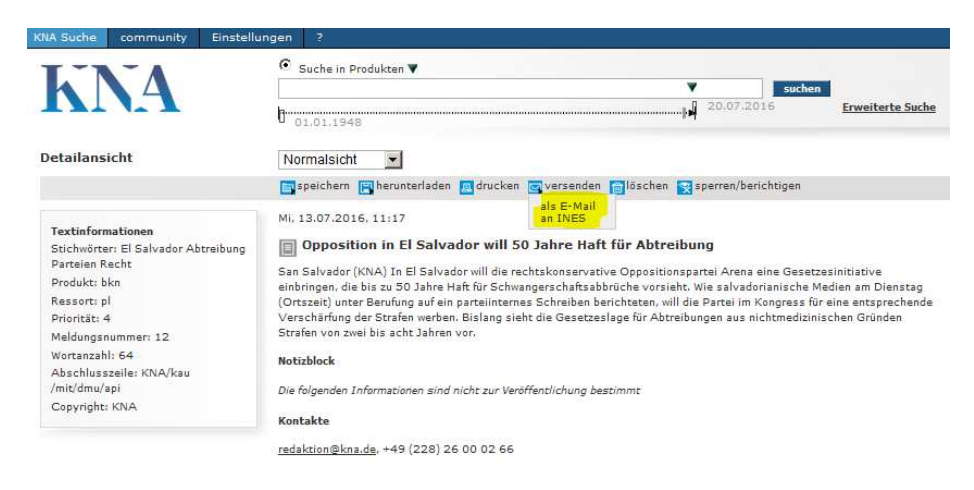

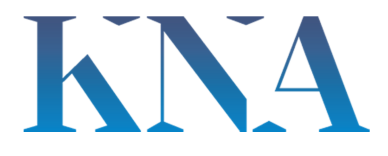

Die folgenden Dialogfenster sind selbsterklärend.

| KNA Suche community | Einstellungen ?                                                                                                    |             |
|---------------------|----------------------------------------------------------------------------------------------------|-------------|
| KNA                 | ⊙ Suche in Produkten ▼                                                                                                    |             |
|                     | suchen         suchen           20.07.2016         Erweiterte St                                                                                                    | <u>uche</u> |
|                     | Detailansicht versenden<br>E-Mail-Adresse des Empfängers eingeben und Medienobjekte einfach versenden: als Tipp, als Merker, als Info<br>Fett, mit * und farbig markierte Felder sind Pflichtfelder. |             |
|                     | Empfänger *     gwosdz@kna.de       Ihre Nachricht     Test                                                                                                    |             |
|                     | jetzt versenden abbrechen                                                                                                    |             |
|                     | Diese Inhalte sollen versandt werden                                                                                                    |             |

Mi, 13.07.2016, 11:17
 Opposition in El Salvador will 50 Jahre Haft für Abtreibung

Beim Senden an Ines sind INES Adresse und Auftragsname Pflichtfelder!

| KNA Suche community | Einstellungen ?                                                                                                    |
|---------------------|----------------------------------------------------------------------------------------------------|
| KNA                 | © Suche in Produkten ▼ suchen<br>01.01.1948                                                                                                    |
|                     | An INES versenden<br>Übergeben Sie hier einzelne oder mehrere Objekte zur Weiterverarbeitung an INES.<br>Fett, mit * und farbig markierte Felder sind Pflichtfelder. |
|                     | INES Adresse * Auftragsname * Mitteilung                                                                                                    |
|                     | jetzt versenden abbrechen                                                                                                    |

Diese Inhalte sollen versandt werden

• Mi, 13.07.2016, 11:31 TEST 3: Kleines Mädchen